# 1.4 Operations

### 1.4.1 Financial Elements

### 1.4.1.1 Business Period in header

Upon sign on to the application, the user will be able to see the available business period in the upper left corner.

| MODOT                                             | Missouri Department of Ti | ransportation - Enterprise | Men           | u Finder Q 📻 🖵 🔘 External 🗸 |
|---------------------------------------------------|---------------------------|----------------------------|---------------|-----------------------------|
|                                                   | Site Map                  |                            |               |                             |
| Internet                                          |                           |                            |               |                             |
| Open Business Period:<br>08/18/2021 To 08/19/2021 | Customer                  | User                       | Information   |                             |
| Customer Dashboard                                | Customer Inquiry          | User Profile               | Prerequisites |                             |
| 🕫 Services 🗸 🗸                                    |                           |                            |               | BU (                        |
| Enterprise                                        | <u> </u>                  |                            |               |                             |
| IRP                                               |                           |                            |               |                             |
| Trip Permits                                      | $\left( \right)$          | $\frown$                   | $\bigcirc$    |                             |

# 1.4.1.2 Payment

### 1.4.1.2.1 Cart Payment

Transactions/supplements are added to a cart for payment. Access the payment function by doing the following:

- From the Finance application-level menu under the Operations header, select CART PAYMENT from the PAYMENT menu tile.
- If a cart with added transactions exists, the cart will be listed on the screen.
- Otherwise, you can search using the information at the top of the screen.
  - MCE Customer ID is prepopulated and disabled.
  - $\circ \quad \text{Invoice No.} \\$
  - Invoice Date From/To
  - o Cart ID
  - o Legal Name
  - Click SEARCH to search for carts matching the criteria.

| Payment                |                       |                 |            | Cart Paymen |
|------------------------|-----------------------|-----------------|------------|-------------|
| 101-                   | 101-                  | 101-            | 101        |             |
| Search for Transaction |                       |                 |            |             |
| MCE Customer ID        | Invoice No.           | Invoice Date    |            |             |
| 1198                   |                       | MM/DD/YYYY      | D/YYYY 🛱   |             |
| Cart ld                | Legal Name            | All Transaction |            |             |
|                        | Search                | Refresh Quit ?  |            |             |
| Selected Transaction   |                       | - 13 33         | - E F A B  |             |
| Payer Name             | Payer MCE Customer ID | Receipt Date    |            |             |
|                        |                       | MM/DD/YYYY      |            |             |
| $\sim$ (0)             | (0)                   |                 | $\sim$ (0) |             |

After a cart is selected:

- To remove a transaction from the cart:
  - Select the check box next to the transaction.
  - Click the REMOVE button.
- To continue to add additional transactions to the cart, click the SAVE & QUIT button
- Click PAY to perform the edits and display the validation screen.
- A shopping cart icon appears at the top left corner of the screen to indicate if there are transactions in the cart and how many.

| ayment                    |                       |                           | Cart Payme |
|---------------------------|-----------------------|---------------------------|------------|
| 101-                      | 101-                  | 101-                      | 101-       |
| Search for Transaction    |                       |                           |            |
| MCE Customer ID           | Invoice No.           | Invoice Date              |            |
| 1198                      |                       | 08/01/2021 🛱 To 08/19/202 | 21 🛱       |
| Cart ld                   | Legal Name            |                           |            |
|                           |                       | All Transaction           |            |
|                           | _                     |                           |            |
|                           | Search                | Refresh Quit ?            | -6         |
| Selected Transaction      |                       |                           |            |
| Payer Name                | Payer MCE Customer ID | Receipt Date              |            |
| SUCCESS TRUCK LEASING INC | 1198                  | 08/18/2021                |            |

| REMOVE     | MCE CUSTOMER ID  | LEGAL NAME                | INVOICE NO. | INVOICE DATE | TRANSACTION TYPE                          | PRIORITY | AMOUNT DUE (\$ |
|------------|------------------|---------------------------|-------------|--------------|-------------------------------------------|----------|----------------|
|            | 1198             | SUCCESS TRUCK LEASING INC | 3160041     | 08/17/2021   | AC#:1198;ENTERPRISE SYSTEM CREDIT DEPOSIT | 1        | 1000.00        |
|            |                  |                           |             |              |                                           | Total    | 1000.00        |
|            |                  |                           |             |              |                                           |          |                |
| nowing 1 t | o 1 of 1 entries |                           |             |              |                                           |          |                |
| howing 1 t | o 1 of 1 entries |                           |             | Remove       |                                           |          |                |
| howing 1 t | o 1 of 1 entries |                           | J           | Remove       |                                           |          |                |

# 1.4.1.2.1.1 Payment Collection

Click the PROCEED button to process the payment from the validation screen. The screen displays the invoices ready for payment.

|                    |                             |                 |              |                                               |          | cartrayi                                                                                                    |
|--------------------|-----------------------------|-----------------|--------------|-----------------------------------------------|----------|----------------------------------------------------------------------------------------------------|
| 101-               |                             | 51              |              | 101-                                          | 101-     |                                                                                                    |
| Cart Management    | - Selected Transaction Veri | fication        |              |                                               |          |                                                                                                    |
| yer Name           | Payer                       | MCE Customer ID | 1198         | Receipt Date 08/18/2021                       |          |                                                                                                    |
| JCCESS TRUCK LEASI | NG INC                      |                 |              |                                               |          |                                                                                                    |
|                    |                             |                 |              |                                               |          |                                                                                                    |
| MCE CUSTOMER ID    | LEGAL NAME                  | INVOICE NO.     | INVOICE DATE | TRANSACTION TYPE                              | PRIORITY | AMOUNT DUE                                                                                                    |
|                    |                             |                 |              |                                               |          | and the second second second second second second second second second second second second second second second |
| 198                | SUCCESS TRUCK LEASING INC   | 3160041         | 08/17/2021   | AC#:1198; ENTERPRISE SYSTEM CREDIT            | 1        | 1000                                                                                                    |
| 198                | SUCCESS TRUCK LEASING INC   | 3160041         | 08/17/2021   | AC#:1198; ENTERPRISE SYSTEM CREDIT<br>DEPOSIT | 1        | 1000.                                                                                                    |

On the cart payment screen, enter the payment types. To enter a payment type:

- Select the PAYMENT TYPE:
  - Process electronic payments only by clicking the Credit Card or E-Check button from the Payment Details section.
  - Process Credit Card or E-Check payment via NCR system in the electronic payment window.
  - When the electronic payment is approved, it will populate the details on the payment screen to allow generation of a receipt and credentials.

Refund:

• The system automatically transfers any overpayment of certified funds to Enterprise System Credit.

| /ment                                                                     |              |                                                                                |                                                                                                    |                                                                                                    | Cart Payr                                          |
|---------------------------------------------------------------------------|--------------|--------------------------------------------------------------------------------|----------------------------------------------------------------------------------------------------|----------------------------------------------------------------------------------------------------|----------------------------------------------------|
| 10                                                                        | ) —          | $\langle \gamma \gamma \rangle$                                                | 101-                                                                                                    | 101-                                                                                                    |                                                    |
| Payment                                                                   |              |                                                                                |                                                                                                    |                                                                                                    |                                                    |
| eyer MCE Custo                                                            | omer ID      | Legal Name                                                                     | DBA Name                                                                                                    | Enterprise System Cre                                                                                                    | dit                                                |
| D System Cred                                                             | -            |                                                                                | OPA System Condit                                                                                             | 0.00                                                                                                    |                                                    |
| o oo                                                                      | IC .         | 50.00                                                                          | 0.00                                                                                                    |                                                                                                    |                                                    |
|                                                                           |              |                                                                                |                                                                                                    |                                                                                                    |                                                    |
| NVOICE NO.                                                                | INVOICE DATE | LEGAL NAME                                                                     | TRANSACTION TYPE                                                                                              |                                                                                                    | AMOUNT DUE                                         |
| 160041                                                                    | 08/17/2021   | SUCCESS TRUCK LEASING INC                                                      | AC#:1198;ENTERPRISE SYSTEM CRED                                                                               | DIT DEPOSIT                                                                                                    | 1000                                               |
|                                                                           |              |                                                                                |                                                                                                    | Total Amount Due                                                                                                    | 1000.0                                             |
|                                                                           |              |                                                                                |                                                                                                    |                                                                                                    |                                                    |
|                                                                           |              | Delete Add                                                                     | PAYMENT N<br>Credit Card E-Check                                                                              |                                                                                                    | YMENT AMOUNT                                       |
|                                                                           | AYMENT TYPE  | Delete Add                                                                     | PAYMENT N<br>Credit Card E-Check<br>his screen and select PROCEED to get your Cre                             | NO. PAT                                                                                                    | MENT AMOUNT                                        |
|                                                                           | AYMENT TYPE  | Delete Add<br>r you make payment, you must come back to t<br>FOR OVER PAYMENT: | PAYMENT N<br>Credit Card E.Check<br>his screen and select PROCEED to get your Cre<br>SYSTEM CREDIT O REFUND   | NO. PAN                                                                                                    | MENT AMOUNT                                        |
|                                                                           | AYMENT TYPE  | Delete Add<br>r you make payment, you must come back to t<br>FOR OVER PAYMENT: | PAYMENT N Credit Card E-Check his screen and select PROCEED to get your Cre System CREDIT O REFUND            | NO. PAY                                                                                                    | MENT AMOUNT                                        |
|                                                                           | AYMENT TYPE  | Delete Add<br>r you make payment, you must come back to t<br>FOR OVER PAYMENT: | PAYMENT N<br>Credit Card E-Check<br>his screen and select PROCEED to get your Cre<br>SYSTEM CREDIT O REFUND   | NO. PAY                                                                                                    | (MENT AMOUNT<br>0.<br>1000.                        |
|                                                                           | AYMENT TYPE  | Delete Add<br>r you make payment, you must come back to t<br>FOR OVER PAYMENT: | PAYMENT N<br>Credit Card E-Check<br>his screen and select PROCEED to get your Cre<br>SYSTEM CREDIT O REFUND   | NO. PAT                                                                                                    | (MENT AMOUNT<br>0.<br>1000.<br>0.                  |
|                                                                           | AYMENT TYPE  | Delete Add<br>r you make payment, you must come back to t<br>FOR OVER PAYMENT: | PAYMENT N<br>Credit Card E-Check<br>his screen and select PROCEED to get your Cre<br>SYSTEM CREDIT O REFUND   | NO. PAT                                                                                                    | (MENT AMOUNT<br>0.<br>1000.<br>0.<br>0.            |
|                                                                           | AYMENT TYPE  | Delete Add<br>r you make payment, you must come back to t<br>FOR OVER PAYMENT: | PAYMENT N<br>Credit Card E-Check<br>his screen and select PROCEED to get your Cre<br>• SYSTEM CREDIT O REFUND | NO. PAN                                                                                                    | (MENT AMOUNT<br>0.<br>1000.<br>0.<br>0.<br>0.      |
| DELETE P                                                                  | AYMENT TYPE  | Delete Add<br>r you make payment, you must come back to t<br>FOR OVER PAYMENT: | PAYMENT N<br>Credit Card E-Check<br>his screen and select PROCEED to get your Cre<br>SYSTEM CREDIT O REFUND   | NO. PAN                                                                                                    | (MENT AMOUNT<br>0.<br>1000.<br>0.<br>0.<br>0.      |
| DELETE P<br>D<br>D<br>D<br>D<br>D<br>D<br>D<br>D<br>D<br>D<br>D<br>D<br>D | AYMENT TYPE  | Delete Add<br>r you make payment, you must come back to t<br>FOR OVER PAYMENT: | PAYMENT N<br>Credit Card E-Check<br>his screen and select PROCEED to get your Cre<br>SYSTEM CREDIT O REFUND   | NO. PAN<br>Addential/Permits.<br>Addential/Permits.<br>Addential/Permits.<br>Addential/Permits.<br>Addential/Permits.<br>Addential/Permits.<br>Addential/Permits.<br>Addential/Permits.<br>Addential/Permits.<br>Addential/Permits.<br>Addential/Permits.<br>Addential/Permits.<br>Addential/Permits. | (MENT AMOUNT<br>0.<br>1000.<br>0.<br>0.            |
| DELETE P<br>D<br>D<br>D<br>D<br>D<br>D<br>D<br>D<br>D<br>D<br>D<br>D<br>D | AYMENT TYPE  | Pelete Add<br>r you make payment, you must come back to t<br>FOR OVER PAYMENT: | PAYMENT N<br>Credit Card E-Check<br>his screen and select PROCEED to get your Cre<br>• SYSTEM CREDIT O REFUND | NO. PAT                                                                                                    | (MENT AMOUNT<br>0,1<br>1000,1<br>0,1<br>0,1<br>0,1 |

Payment:

- Click PROCEED to perform the edits and display the validation screen.
- Click PAY on the validation screen to finalize the payment and proceed to creation of credentials.
- Payment Receipt displays
- Payment receipt is produced.

#### 1.4.1.2.2 Post Payment

The Post Payment menu option is used to continue with credential assignment if errors occur after payment was collected.

Perform the following steps to process a post payment:

- From the Finance menu under the Operations header, click POST PAYMENT from the PAYMENT menu tile.
- On the search screen, the MCE Customer ID is prepopulated and disabled. Enter the additional search parameters to narrow down the search.
- Click SEARCH to view the search results.

| Payment                    |                                   |              | Post Payment |
|----------------------------|-----------------------------------|--------------|--------------|
| 101-                       | $\langle \cdot \circ \rangle^{-}$ | 101-         | (5)~ \       |
| Payment<br>MCE Customer ID | Invoice No.                       | Payment Date | Cart ld      |
| 1198                       |                                   | MM/DD/YYYY   |              |
| Legal Name                 | DBA Name                          |              |              |
|                            |                                   |              |              |
|                            | Search                            | Refresh Quit |              |
| 6                          |                                   |              | 6            |

• Click on the Cart ID link from the far left of the grid to select the preferred record

| Payment                  |                          |                              |                               |                               |                          |                              |            | Po          | st <mark>Paymen</mark> t |
|--------------------------|--------------------------|------------------------------|-------------------------------|-------------------------------|--------------------------|------------------------------|------------|-------------|--------------------------|
| γ.                       | <u></u>                  |                              | 170                           |                               | 101-                     |                              | 10         |             |                          |
| Paymen<br>MCE Custor     | ner ID                   |                              | Invoice No.                   |                               | Payment Date             |                              | Cart Id    |             | C                        |
| 1198                     |                          |                              | 1                             |                               | MM/DD/YYYY               |                              |            |             |                          |
| Legal Name               |                          |                              | DBA Name                      |                               |                          |                              |            |             |                          |
|                          |                          |                              |                               |                               |                          |                              |            |             |                          |
|                          |                          |                              |                               | Search Refrest                | Quit ?                   |                              |            |             |                          |
| -                        | _ ((\)                   |                              |                               | $(( \land ) )$                | -(())                    |                              | -          | (())        |                          |
| CART <sup>‡†</sup><br>ID | MCE IL<br>CUSTOMER<br>ID | CART <sup>11</sup><br>STATUS | PAYMENT <sup>11</sup><br>DATE | TRANSACTION TYPE              |                          | INVOICE <sup>11</sup><br>NO. | INVOICE    | TRANSACTION | APPLICATION<br>TYPE      |
| 2192                     | 1198                     | PAID                         | 08/05/2021                    | IFTA;CAN#:1198;FL#:001;YR:202 | 0;QTR#:2;FUEL:GAS;AMD#:0 | 3159520                      | 08/05/2021 | PAID        | IFTA                     |
| 2193                     | 1198                     | PAID                         | 08/05/2021                    | IFTA;CAN#:1198;FL#:001;YR:202 | 0;QTR#:3;FUEL:GAS;AMD#:0 | 3159521                      | 08/05/2021 | PAID        | IFTA                     |

- The system assigns the inventory against the supplement and display the success message at the top of the screen.
- The generated credentials will open in a pop-up window and the status of the supplement is changed from Paid to Closed.

#### 1.4.1.2.3 Payment Inquiry

Users can check payment details for the amount paid. This inquiry provides a breakout of each fee charged for a particular transaction. Perform the following steps for Payment Inquiry:

- From the Finance application-level menu under the Operations header, click PAYMENT INQUIRY from the PAYMENT menu tile.
- On Payment Inquiry page, the MCE Customer ID is prepopulated and protected. Enter any of the additional search criteria to narrow down the search.
- Click on SEARCH button and the application will fetch a list of the payment records matching the search criteria.

| ayment              |                       |                |                              |                         |                  |                        |                                           |                     |                        | Payment Inqu           |
|---------------------|-----------------------|----------------|------------------------------|-------------------------|------------------|------------------------|-------------------------------------------|---------------------|------------------------|------------------------|
| χ                   | 01-                   |                | \~~                          |                         |                  | 101                    |                                           |                     | $(n)^{\sim}$           |                        |
| Paymer<br>MCE Custo | nt<br>omer ID         |                | Invoice No.                  |                         | Р                | 'ayment Date F         | rom                                       | Т                   | D                      |                        |
| 1198                |                       |                |                              |                         | 1                | MM/DD/YYYY             | <b>**</b>                                 | ħ                   | MM/DD/YYYY             |                        |
| Cart ld             |                       |                | Legal Name                   |                         | E                | )BA <mark>N</mark> ame |                                           | Pi                  | ayment No.             |                        |
| Payment T           | ype                   |                | •                            |                         |                  |                        |                                           |                     |                        |                        |
|                     | 34                    | )              |                              | Search                  | Refresh          | Quit                   | 0                                         |                     | 30                     |                        |
| Export T            | o CSV                 |                |                              |                         |                  |                        |                                           |                     |                        |                        |
| CART ID             | MCE<br>CUSTOMER<br>ID | INVOICE<br>NO. | LEGAL NAME                   | DBA NAME                | BUSINESS<br>DATE | TRANSACT<br>TYPE       | ION FIN TRAN                              | S DATA              | PAYMENT<br>AMOUNT (\$) | INVOICE AMOUNT<br>(\$) |
| 2476                | 1198                  | 3159793        | SUCCESS TRUCK<br>LEASING INC | SUCCESS<br>NATIONALEASE | 08/11/2021       | RENEW LIC              | IFTA; CAN<br>ENSE FL#:001; 1<br>SLIPE#:00 | #:1198;<br>(R:2022; | 0.00                   | 0.00                   |

• Click on the Cart Id link from the left of the grid and a pop-up screen containing the payment details will open.

|                                                  | DETAILS        |                                  |                        |                              |                 | l                          |
|--------------------------------------------------|----------------|----------------------------------|------------------------|------------------------------|-----------------|----------------------------|
| Cash Drawer D                                    | etails         |                                  |                        |                              |                 |                            |
| MCE Customer ID                                  | 1198           | Legal Name<br>SUCCESS TRU<br>INC | CK LEASING             | Financial Loca<br>BATCH OFFI | tion<br>CE      |                            |
| Cash Drawer D<br>Cash Drawer User<br>BATCHOFFICE | etails<br>ID   | MCE Customer                     | ID <b>1198</b>         |                              |                 |                            |
| MCE CUSTOMER<br>ID                               | INVOICE<br>NO. | SESSION<br>NO.                   | EFFECTIVE<br>TRANSACTI | DATE OF<br>ON                | PAYMENT<br>DATE | TRANSACTION<br>DESCRIPTION |
| 1198                                             | 3159793        | 3560                             | 08/11/2021             |                              | 08/11/2021      | RENEW LICENSE              |
| GL Code Distrib                                  | oution         |                                  |                        |                              |                 |                            |
| INVOICE NO.                                      | GL C           | ODE DESC                         | FEE TYPE               | DESCRI                       | PTION           | FEE AMOUNT (\$)            |
| MODOT Fees D                                     | istribution    | Ĺ                                |                        |                              |                 |                            |
| FEE TYPE                                         | ACCOUNT        | DESCRIPTION                      |                        | ACCOUNT                      | FUND            | FEE AMOUNT (\$)            |
|                                                  |                |                                  |                        |                              |                 |                            |
|                                                  |                |                                  | Print                  | Close                        |                 |                            |

• Click CLOSE from the command line to close the window or click PRINT to print the payment details.

# 1.4.1.3 Reprint

### 1.4.1.3.1 Payment Receipt

The Payment Receipt Reprint option allows a user to reprint a payment receipt. Perform the following steps to reprint a payment receipt:

- From the Finance application-level menu under the Operations header, select PAYMENT RECEIPT from the REPRINT menu tile.
- On the search screen, the MCE Customer ID is prepopulated and protected. Enter additional search criteria such as Payment Date to narrow the search results.
- The Electronic Delivery Type is defaulted to PDF and cannot be changed.
- Click PROCEED.

| Reprint                    |                        |                | Payment Receipt |
|----------------------------|------------------------|----------------|-----------------|
| 150)                       | $(\mathcal{O})^{\sim}$ | 10)-           | 1.01-           |
| Reprint<br>MCE Customer ID | Payment Date           | Cart ld        | Legal Name      |
| 1198                       | MM/DD/YYYY             |                |                 |
| Electronic Delivery Type   |                        |                |                 |
| D - PDF                    | *                      |                |                 |
|                            |                        |                |                 |
|                            | Proceed                | Refresh Quit ? |                 |

- A list of records matching the search parameters appears.
- Click the Cart ID link for the payment receipt to reprint.
- The payment receipt which was originally produced is generated in the selected electronic delivery type.

| eprint          |              |                          |                           |                  |                | Payment Receip                                        |
|-----------------|--------------|--------------------------|---------------------------|------------------|----------------|-------------------------------------------------------|
| 17              | )) —         | 17                       | n 1 —                     | 15               |                | 161                                                   |
| Reprint         |              |                          |                           |                  |                |                                                       |
| MCE Custome     | r ID         | Payment D                | ate                       | Cart Id          |                | Legal Name                                            |
| 1198            |              | MM/DD/Y                  | MYY. 🛱                    |                  |                |                                                       |
| Electronic Deli | very Type    |                          |                           |                  |                |                                                       |
| D - PDF         |              | *                        |                           |                  |                |                                                       |
|                 |              |                          |                           |                  |                |                                                       |
|                 |              |                          | Proceed                   | sh Qu            | iit 🤈          | - (1)                                                 |
| CART ID         | PAYMENT DATE | JF MCE<br>CUSTOMER<br>ID | LEGAL NAME                | CUSTOMER<br>TYPE | INVOICE<br>NO. | TRANSACTION DETAILS                                   |
| 2459            | 08/11/2021   | 1198                     | SUCCESS TRUCK LEASING INC | Corporation      | 3159778        | IFTA;CAN#:1198;FL#:001;YR:2021;QTR#:2;FUEL:DSL;AMD#:0 |
| 2465            | 08/11/2021   | 1198                     | SUCCESS TRUCK LEASING INC | Corporation      | 3159782        | IFTA;CAN#:1198;FL#:001;YR:2021;QTR#:2;FUEL:DSL;AMD#:1 |
| 2476            | 08/11/2021   | 1198                     | SUCCESS TRUCK LEASING INC | Corporation      | 3159793        | IFTA;CAN#:1198;FL#:001;YR:2022;SUPP#:000              |